## Google Chrome 履歴削除手順

1. ブラウザ画面右上の : をクリックし、開かれたメニューの「履歴」をクリックします。 さらに、メニューが開きますので、「履歴」をクリックします。

|    |    |                 | - 🗆 X             |                 |             |  |
|----|----|-----------------|-------------------|-----------------|-------------|--|
|    |    | ☆               | 2   O 🐍 🗄         |                 |             |  |
|    |    | 新しいタブ           | Ctrl+T            |                 |             |  |
|    | Ľ  | 新しいウィンドウ        | Ctrl+N            |                 |             |  |
| DC | \$ | 新しいシークレット ウィンドウ | Ctrl+Shift+N      |                 |             |  |
|    | ×. | ユーザー 1          | ログインしていません >      |                 |             |  |
|    | Съ | パスワードと自動入力      | >                 |                 |             |  |
|    | υ  | 履歴              | >                 |                 |             |  |
|    | ¥  | ダウンロード          | Ctrl+J            | ⑦ 履歴            | Ctrl+I      |  |
|    | ☆  | プックマークとリスト      | >                 | 最近使ったタブ         |             |  |
|    | ₽  | 拡張機能            | >                 | N NANS21V·Web登録 | Ctrl+Shift+ |  |
|    | Ū  | 閲覧履歴を消去         | Ctrl+Shift+Delete | NANS2IV·Web登録   | curromite   |  |
|    | Q  | <b>Х-</b> А     | - 100% + 🖸        | L               |             |  |
|    | 9  | 印刷              | Ctrl+P            |                 |             |  |

2. 履歴メニューが開きます。

下図、赤枠の三重線のアイコンをクリックします。

| ~   | •                 | 覆歴    |        | × +           | - 0              |  |  |  |  |
|-----|-------------------|-------|--------|---------------|------------------|--|--|--|--|
| ÷   | - >               | G     | Chrome | chrome:// 🛠   | រៈ 🛛 🖉           |  |  |  |  |
| ■履歴 |                   |       |        |               |                  |  |  |  |  |
|     | 今日 - 2024年3月6日水曜日 |       |        |               |                  |  |  |  |  |
|     |                   | 10:00 | N      | NANS21V・Web登録 | nishi-nans21v.co |  |  |  |  |

左からメニューがスライドして表示されます。
「閲覧履歴データの削除」をクリックします。

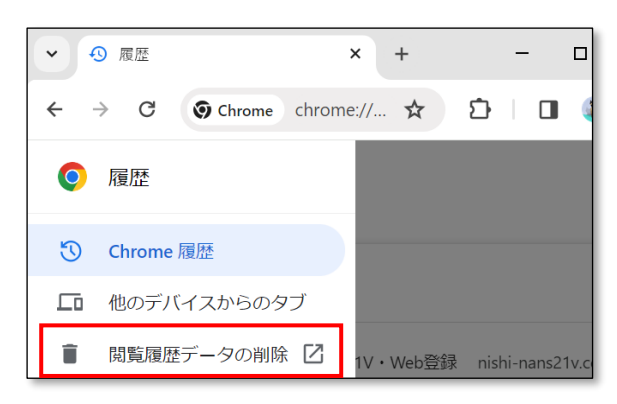

4. 閲覧履歴データの削除 画面が開きます。

「詳細設定」タブをクリックします。「期間」を「全期間」に設定します。 下図と同じ項目にチェックを付けてください。 最後に「データ削除」ボタンをクリックします。

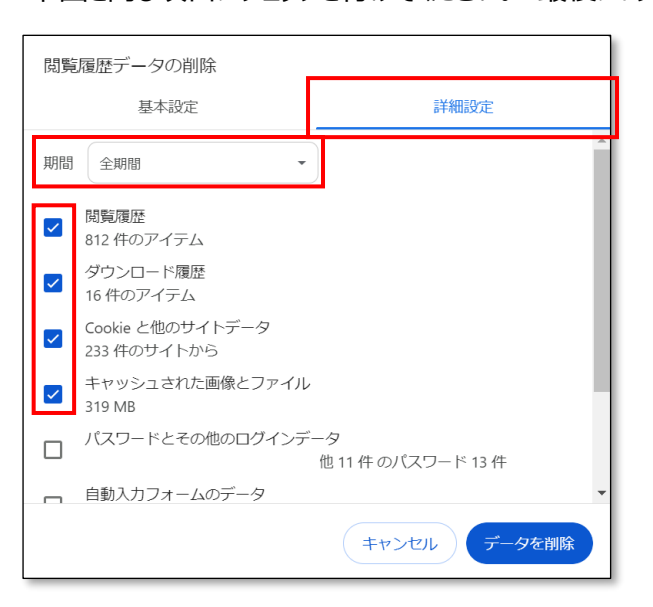

5. ブラウザを終了します。